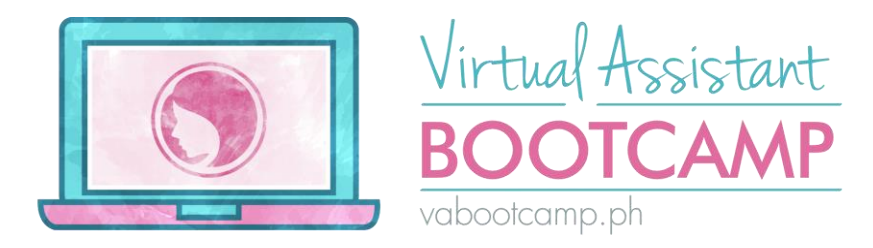

#### How to Start Watching the VA Bootcamp Lessons

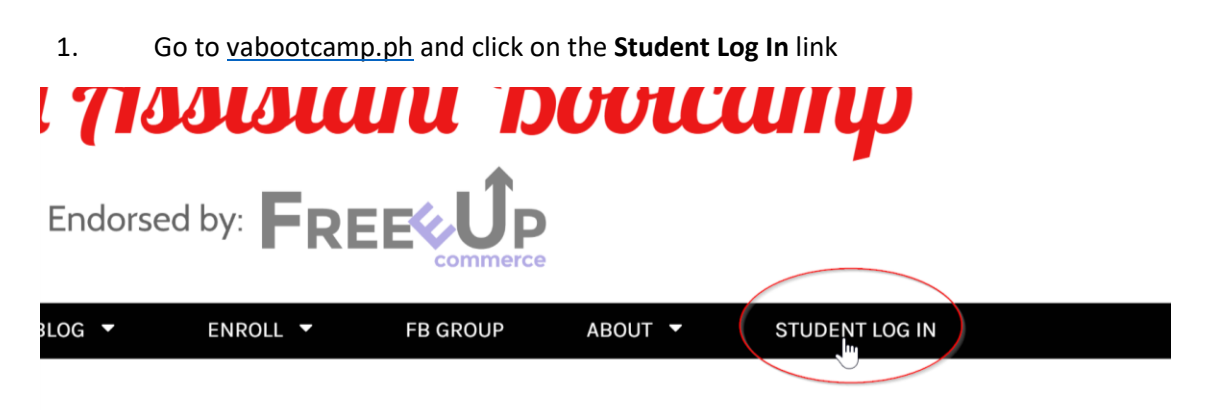

### our Virtual Assistant Career from Home

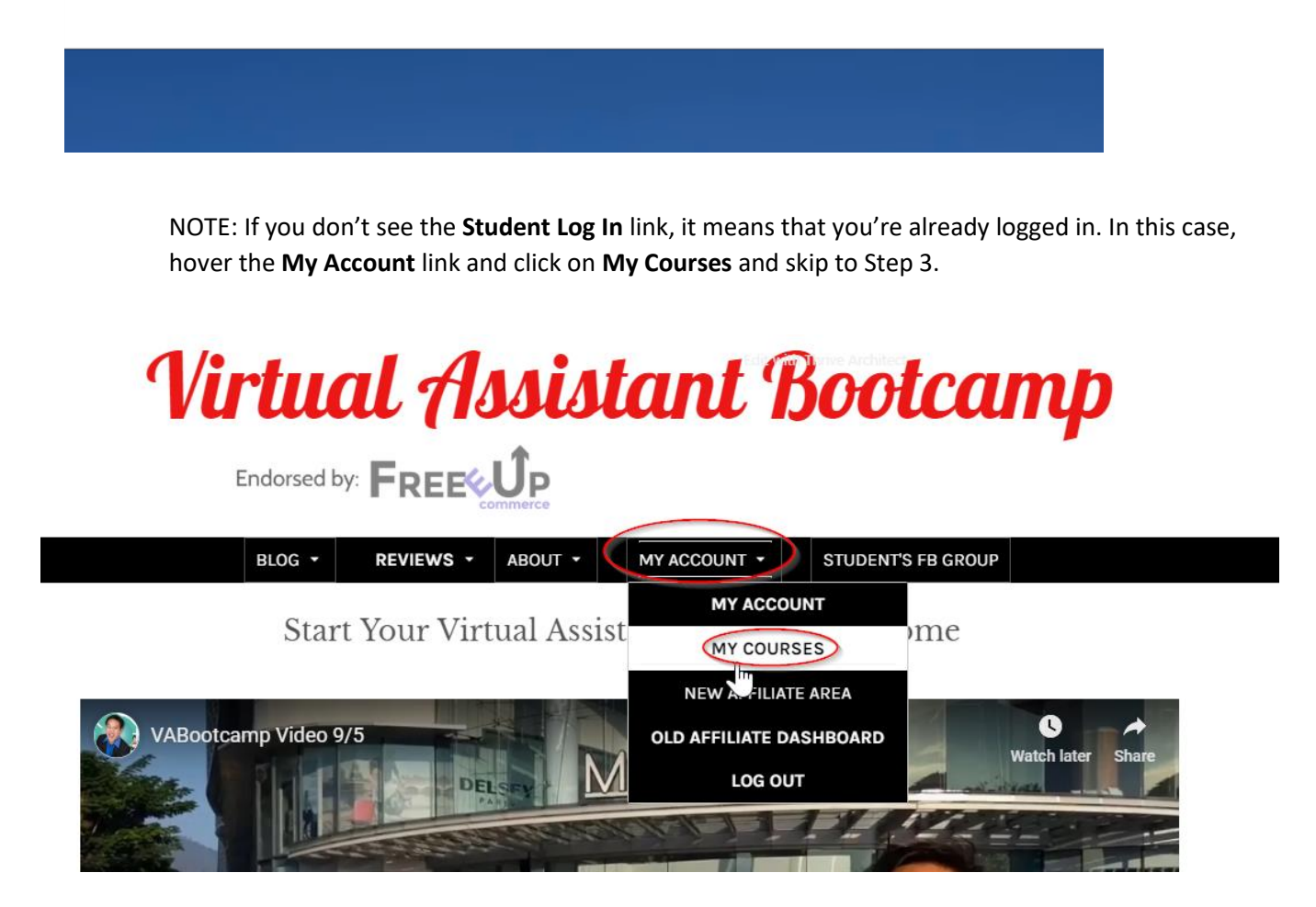

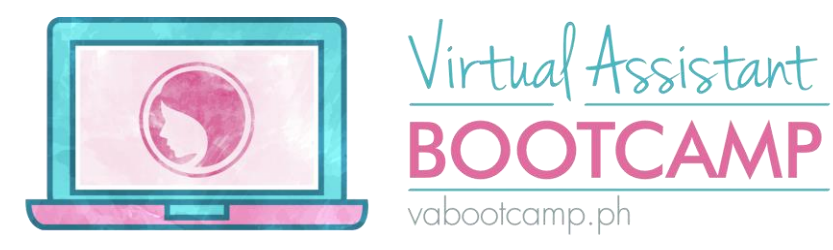

2. Enter your username and password.

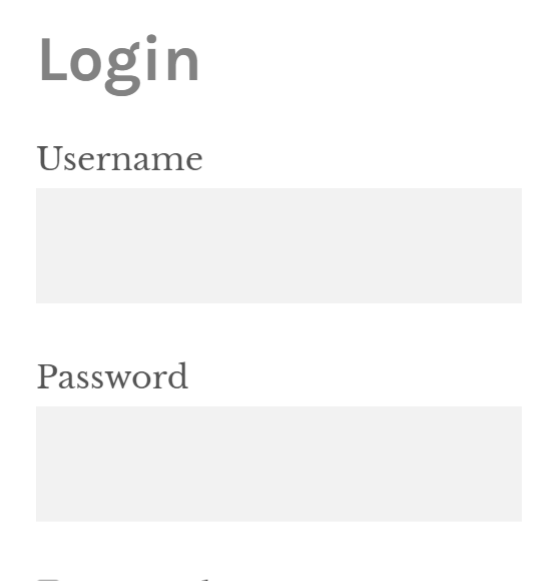

Remember Me

Log In

Forgot Your Password?

If you don't know your username and password, please check your email for an email from us containing your username and password.

If you can't find it, feel free to click on **Forgot Your Password** so that we can send you a new password.

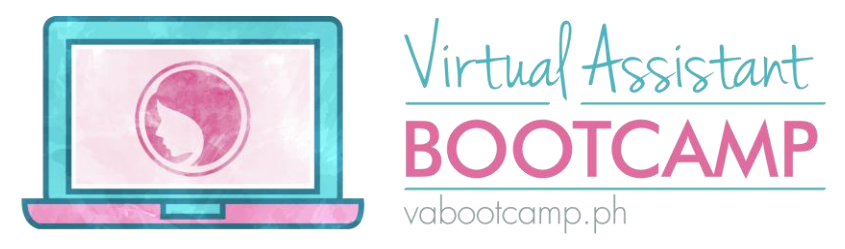

#### 3. You will be taken to your My Courses page, which shows you all the courses that you can watch:

|                                                                                    |                                                | Expand A    | All   Collapse All |  |
|------------------------------------------------------------------------------------|------------------------------------------------|-------------|--------------------|--|
| Profile                                                                            |                                                |             |                    |  |
| Edit profile Name: Jason Dulay   Username: jasondulay   Email: jason@vabootcamp.ph |                                                |             |                    |  |
| Regi                                                                               | stered Courses                                 | Certificate | Status             |  |
| ►                                                                                  | Virtual Assistant Bootcamp                     | -           |                    |  |
| ►                                                                                  | The Freelancing Bootcamp                       | -           |                    |  |
| •                                                                                  | Accelerated Lessons (Watch VA Bootcamp First!) | -           |                    |  |
| •                                                                                  | E-Commerce for Virtual Assistants              | -           |                    |  |
| •                                                                                  | SEO Basics (for VAs and Writers)               | -           |                    |  |
| •                                                                                  | Get Started with Blogging                      | -           |                    |  |
| •                                                                                  | Better English for Online Success              | -           |                    |  |

4. Click on the first lesson to start watching it.

We recommend starting with the Virtual Assistant Bootcamp first, followed by the Accelerated Lessons and then the E-Commerce for Virtual Assistants.

5. Download and save the PDF Guides for your reference.

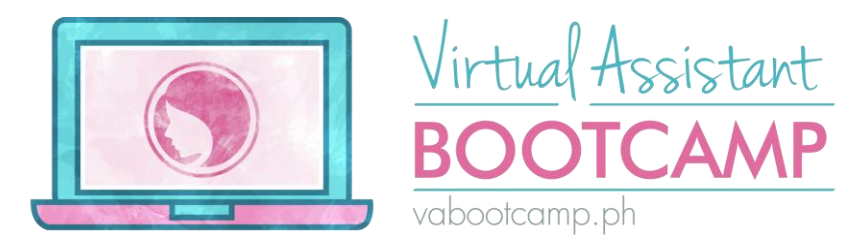

Welcome to the Virtual Assistant Bootcamp! I'm SUPER excited PDF Study Guides here:

- How to Start Watching the Lessons
- Course Outline
- Quiz Hints
- How to do the Assignments and Portfolio Guide
- Assignments Self-Checking Guide

Once done, click on Module 1 – Introduction below to watch the

Once ready, click on Module 1- Introduction.

6. You'll be taken to a list of all the lessons in Module 1.

Click on the first lesson to get started.

**Note:** In most lessons, the lesson will automatically "Mark as Complete", however, when you're at the recap and quizzes, you will need to click the "Mark as Complete" or the "Click here to continue" buttons.

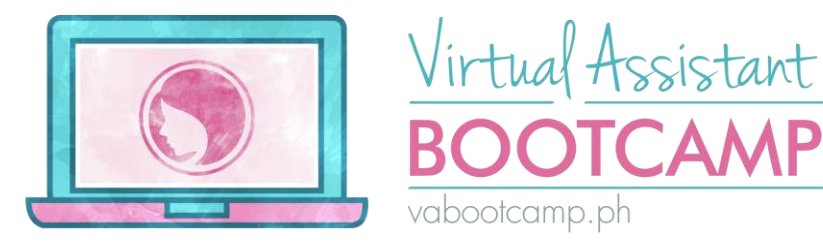

# Introduction

a couple of weeks ago /

| Module Lessons |                                     |  |
|----------------|-------------------------------------|--|
| <              | Lesson 1.0 - Introduction           |  |
|                | Lesson 1.1 - Your Goals             |  |
|                | Lesson 1.2 - Within 30 Days         |  |
|                | Lesson 1.3 - Why Become a VA        |  |
|                | Lesson 1.4 - Behaviors of a Good VA |  |
|                | Lesson 1.5 - Portfolio for Newbies  |  |
|                | Recap and Action Items: Module 1    |  |

7. Modules 2-7 contains the Recap and Action Items with your assignments and quizzes.

Module 8 only has an Assignment but no quiz.

## Enjoy Learning!